#### Furnplan Administration\_FV starten

Starten Sie die Anwendung "Administration\_FV.exe" über Start  $\rightarrow$  (Alle)Programme  $\rightarrow$  Furnplan oder geben in die Suchleiste: "Administration\_FV" ein.

Alternativ starten Sie das Programm direkt aus dem Verzeichnis:

#### C:\ProgramFiles(x86)\FurnPlan\AdminHtml

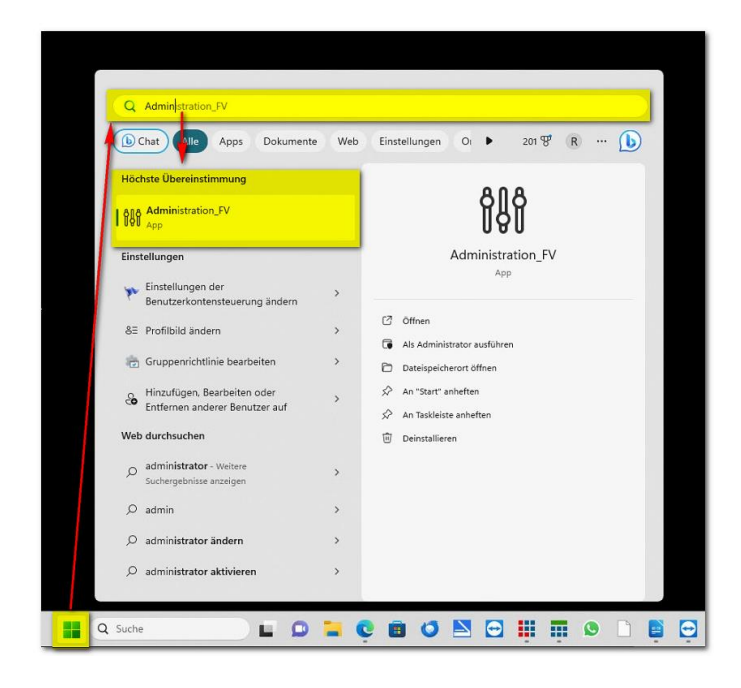

Nach dem Start werden Sie aufgefordert ein Kennwort einzugeben. Sie können hier ein Kennwort vergeben, um den Administrationsbereich zu schützen oder ohne eine Eingabe auf "Anmelden" klicken.

Die Abfragemaske erscheint immer. Standardmäßig ist kein Passwort hinterlegt.

### XML-Format einstellen

Im Register "Allgemein" stellen Sie die Globale Kalkulationseinstellung auf "Save XML"

| Admin Dialog                                                                                                    |                                                                                                    |                                                                                                    |
|----------------------------------------------------------------------------------------------------|----------------------------------------------------------------------------------------------------|----------------------------------------------------------------------------------------------------|
| Datei Hilfe                                                                                                    |                                                                                                    |                                                                                                    |
| RALIN & FARBE Andreas Schmitt     Reversations     Reversations     Standard     Presverwatung     Standard(Active)     Enstellungen     Standard | Allgemein Konfiguration des Projektmanagers Benutzerkonfiguration<br>Globale Einstellungen<br>Globale Schriftarteinstellung<br>Schriftart<br>T X IIIIIIIIIIIIIIIIIIIIIIIIIIIIIIIIIII                                         | Services Filalverwaltung  fumplan settings  Standard PDF-Viewer verwenden  Momentan eingesetzter PDF Betrachter:Acrobat.exe  PDF Einstellungen zwingend verwenden                                                                                                    |
|                                                                                                    | Globale Kalkulationseinstellung<br>Save XML<br>C Kalkulationsfaktoren in fumplan einstellun<br>Kalkulationsfaktoren aus der Warenwirtschaft oder aus fumplan lesen<br>Kalkulation aus Warenwirtschaft oder aus fumplan lesen | Proxy Address: Usemame: Password: Domain: Cloud Das Coud-Passwort: 788c3ae1 Das Coud-Passwort: 788c3ae1 User univern Webservice herunterladen. Uzenz Lizenz Lizenz |

Sichern Sie das neue Format mit Speichern.

### Einstellungen speichern

Anschließend speichern Sie die neuen Einstellungen unter Datei  $\rightarrow$  Konfiguration Speichern

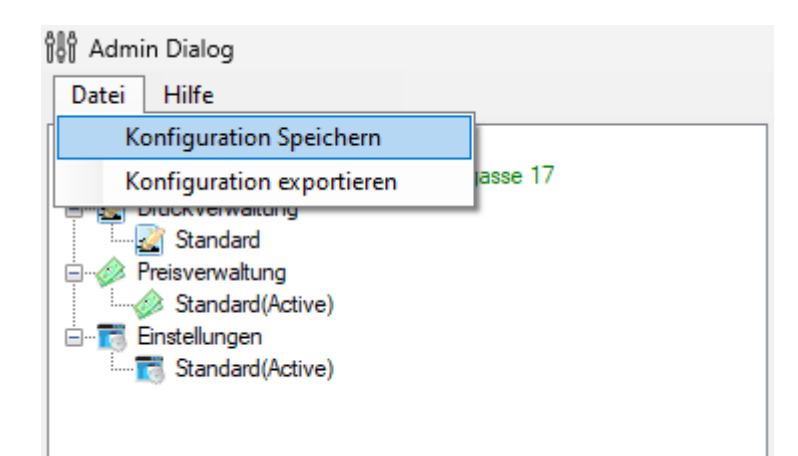

#### XML-Datei für raum level Exportieren

In der Planungsansicht können Sie nun die XML-Datei erzeugen.

Lassen Sie sich nicht von der Standard-Dateiendung \*.dhp verwirren. Es wird nach den vorherigen Einstellungen nun immer als XML-Datei gespeichert.

| Speichern unter                                                                                                    |                                  |                                                                            |                                                     |                      | ×                |
|----------------------------------------------------------------------------------------------------|----------------------------------|----------------------------------------------------------------------------|-----------------------------------------------------|----------------------|------------------|
| $\leftrightarrow \rightarrow \checkmark \uparrow$                                                                                                    | Dieser PC > Firmendaten (\\RF    | -NAS) (F:) > Furnplan >                                                    | ~ C                                                 | Furnplan durchsuchen | Q                |
| Organisieren 👻 Neue                                                                                                    | r Ordner                         |                                                                            |                                                     | =                    | - 0              |
| <ul> <li>Rasch Septembe</li> <li>Furnplan</li> <li>Dokumente</li> <li>Dieser PC</li> <li>Uindows (C:)</li> <li>Firmendaten (</li> <li>Software-Pool</li> <li>Netzwerk</li> </ul> | Name<br>manufacturer<br>projects | Änderungsdatum<br>24.10.2023 16:48<br>04.10.2023 15:28<br>11.10.2023 16:55 | Typ Gn<br>Dateiordner<br>Dateiordner<br>Dateiordner | 98e                  |                  |
| Dateiname:<br>Dateityp: Proje                                                                                                    | (MLDHP<br>ktdateien (*.dhp)      | ame eingeben und l                                                         | Dateityp ignoriei                                   | Speichern Abb        | v<br>v<br>rechen |

## XML-Datei in raum level Importieren

Im Auftrag:

|                       |                          |                                     |               |                                      | raum      | level 11 (Testdatenbank)   Admin   - [Auftrag: Schwarzwaldhote                                                                                                    | el W.      |
|-----------------------|--------------------------|-------------------------------------|---------------|--------------------------------------|-----------|----------------------------------------------------------------------------------------------------|------------|
| Auftrag Lager/Lei     | stung Kunden/Mahnung     | Lieferanten/Zahlung                 | Statistik     | Zusätze Extra                        | is ?      |                                                                                                    |            |
|                       | Info-Center Aufträge     | Auftrag: Schwarzwa                  | ldhotel Wald  |                                      |           |                                                                                                    |            |
| Preislisten           | Bearbeiten Externe Prog  | ramme Dokumenter                    | narchiv Liefe | erschein / Teilrech                  | nung Sor  | nstige                                                                                                    |            |
| Auftrag bearbeiten    | Beenden Drucken Druckvor | schau Leerzeile Löschen<br>einfügen | Verbinden     | Kopieren<br>Ausschneiden<br>Einfügen | Bestellen | Einlesen Faustein Kon- Symbole Bild Export Übern<br>fektion                                                                                                    | ahn<br>ger |
| Rechnungen            | Auftragedaten allgemein  | Auftragenositionen                  | Abrachnunge   | ontionen Aufm                        | /Ban /BT  | Daten aus Aufträgen/Altrechnungen einlesen                                                                                                    | auf        |
| Auftragsarchiv        | Zeile Position Nummer    | Menge Einh                          | neit Text     |                                      | 1.00101   | Interantenpreislisten         0           Image: Description of the second second se | Vk         |
| Waren- und Leistungen |                          |                                     |               |                                      |           | Kalkulationshilfe                                                                                                    |            |
| Lieferanten           |                          |                                     |               |                                      |           | Ambiente                                                                                                    |            |
|                       |                          |                                     |               |                                      |           | GAEB<br>DNLV Leistug verzeichnis einlesen                                                                                                    | - 1        |
| Kunden                |                          |                                     |               |                                      |           | 🗟 📷 Bestellung einlesen                                                                                                    |            |
| 2                     |                          |                                     |               |                                      |           | Frfasste Albeitszeiten einlesen                                                                                                    |            |
| OP / Mahnung          |                          |                                     |               |                                      |           | ™ Erfasstes Material einlesen                                                                                                    |            |
| Bestellungen          |                          |                                     |               |                                      |           | Arbeitszeit und Material einlesen                                                                                                    |            |
| <b>1</b>              |                          |                                     |               |                                      |           | Aufmass einlesen                                                                                                    |            |
| Rechnung / Zahlung    |                          |                                     |               |                                      |           | Aufmass aus Avischenablage                                                                                                    | - 1        |
|                       |                          |                                     |               |                                      |           | Excel-Datei                                                                                                    |            |
| Terminplaner          |                          |                                     |               |                                      |           | XML-Import                                                                                                    |            |
| A shaiteraitlist-r    |                          |                                     |               |                                      |           | MDE-Import                                                                                                    | . I        |
| Arbeitszeitlisten     |                          |                                     |               |                                      |           | XML-Import<br>Subauftrag einlesen                                                                                                    | 9          |

Dann den Speicherort der Datei auswählen:

| 🐴 XML-Auftragimport                                                                           |         |                                                                                    |             |              |         |        |  |  |  |  |  |  |  |  |
|-----------------------------------------------------------------------------------------------|---------|------------------------------------------------------------------------------------|-------------|--------------|---------|--------|--|--|--|--|--|--|--|--|
| - Einstellungen-                                                                              |         |                                                                                    |             |              |         |        |  |  |  |  |  |  |  |  |
| Shopsystem: O ANDVA O Shopware O Gambio O Mareon O immo-portal O fumplan 🗹 XML-Datei anzeigen |         |                                                                                    |             |              |         |        |  |  |  |  |  |  |  |  |
| Date: C\Users\User\Documents\Meine Datenquellen\Fumplan\TestXMLxml                            |         |                                                                                    |             |              |         |        |  |  |  |  |  |  |  |  |
|                                                                                               |         |                                                                                    |             |              |         |        |  |  |  |  |  |  |  |  |
| Daten auslesen                                                                                |         |                                                                                    |             |              |         |        |  |  |  |  |  |  |  |  |
| r Vorschau                                                                                    |         |                                                                                    |             |              |         |        |  |  |  |  |  |  |  |  |
|                                                                                               |         |                                                                                    |             |              |         |        |  |  |  |  |  |  |  |  |
|                                                                                               |         |                                                                                    |             |              |         |        |  |  |  |  |  |  |  |  |
| Artikeinummer Mienge                                                                          | Einneit | Bezeichnung                                                                        | Preis netto | Preis brutto | Zubenor | intern |  |  |  |  |  |  |  |  |
|                                                                                               |         | 4260595250006<br>Holzart   Farbe: 419 -<br>Blütenweiß<br>furncloud: [mnvw<br>ved8] |             |              |         |        |  |  |  |  |  |  |  |  |
| Korpusvariante:<br>Offene Gehrung<br>aufschl.                                                 |         |                                                                                    |             |              |         |        |  |  |  |  |  |  |  |  |
|                                                                                               |         | KORPUSVARIANTE:                                                                    |             |              |         | ~      |  |  |  |  |  |  |  |  |
| _ < <sup>_</sup>                                                                              |         |                                                                                    |             |              |         | >      |  |  |  |  |  |  |  |  |
| 🗸 Auftrag importieren                                                                         |         |                                                                                    | Abbr        | echen        |         |        |  |  |  |  |  |  |  |  |
|                                                                                               |         | 17 NOL. 713                                                                        |             |              |         |        |  |  |  |  |  |  |  |  |

# Ergebnis

| Info-(          | Center                                                                                  | Aufträge     | Auftr                    | ag: Schwa                   | arzwaldho         | tel Wald                                            |                                              |                                      |                     |                      |                    |            |                  |            |                  |               |                   |          |                         |                    |                  |                          |
|-----------------|-----------------------------------------------------------------------------------------|--------------|--------------------------|-----------------------------|-------------------|-----------------------------------------------------|----------------------------------------------|--------------------------------------|---------------------|----------------------|--------------------|------------|------------------|------------|------------------|---------------|-------------------|----------|-------------------------|--------------------|------------------|--------------------------|
| Bearb           | eiten E                                                                                 | xterne Progr | ramme                    | Dokum                       | entenarch         | niv Liefersche                                      | ein / Teilrech                               | nung                                 | Sonstig             | le                   |                    |            |                  |            |                  |               |                   |          |                         |                    |                  |                          |
|                 |                                                                                         | B            | E E                      | -                           |                   | Kop                                                 | oieren<br>schneiden                          | 200                                  |                     | L 🔗                  |                    |            | 6                | +          | ₽                |               | <del>-f</del> x   | 6,00     | + - X =                 | C                  |                  |                          |
| B <u>e</u> ende | n Drucker                                                                               | n Druckvors  | chau Lee<br>ein <u>f</u> | rzeile <u>L</u> ö:<br>jügen | schen <u>V</u> er | binden 🖺 Einf                                       | ügen                                         | Bestelle                             | n Einl              | esen Bauste          | in Kon-<br>fektior | Symbole    | Bild<br>einfüger | Export     | Übernah<br>Lager | ime B<br>r nu | erech-<br>ingen ' | Rechner  | Begleit-<br>kalkulation | Betriebs-<br>daten | Bestän<br>anzeig | de Warengr<br>en einbler |
| Auftrag         | jsdaten all                                                                             | gemein 🔽     | Auftrags                 | positior                    | nen Ab            | rechnungsoptio                                      | nen Aufm                                     | /Rap./BT                             | Vor-                | und Nach             | spanntex           | e Info     | Arbei            | itsauftrag | Nähau            | uftrag F      | Rechn             | ungen (1 | 5) Bestelli             | ingen Ve           | rsione           | n Dokum                  |
| Zeile           | Position                                                                                | Nummer       |                          | Menge                       | Einheit           | Text                                                |                                              |                                      |                     |                      |                    |            |                  | VK b       | rutto V          | /K netto      | ST                | %        | Vk-Ges. b               | Vk-Ges             | . n. E           | K-Preis                  |
| 1               |                                                                                         |              |                          |                             |                   |                                                     |                                              |                                      |                     |                      |                    |            |                  |            |                  |               | 1                 |          |                         |                    |                  |                          |
| 2               |                                                                                         |              |                          |                             |                   | 0 11 1 1000                                         |                                              |                                      |                     |                      |                    |            |                  |            |                  |               | 1                 |          |                         |                    |                  |                          |
| 3               | Sudbrock 4260595250006 1<br>Holzart   Farbe: 419 - Blütenweiß<br>furgendut : Dreuw ved8 |              |                          |                             |                   |                                                     |                                              |                                      |                     |                      |                    |            |                  |            |                  |               |                   |          |                         |                    |                  |                          |
| 4               |                                                                                         |              |                          | 1,00                        | S                 | Abdeckblatt 10                                      | mm 240 x                                     | 45 cm                                |                     |                      |                    |            |                  | 30         | 7,56             | 307,56        | 1                 |          | 307,56                  | 307                | .56              |                          |
| 5               |                                                                                         |              |                          |                             |                   | Abdeckblatt Ty                                      | p: Abdeckb                                   | att Holz 1                           | 0 mm                |                      |                    |            |                  |            |                  |               | 1                 |          |                         |                    |                  |                          |
|                 |                                                                                         |              |                          |                             | _                 | Abdeckblatt Fa                                      | arbe: 419 - E                                | Blütenweiß                           | 5                   |                      |                    |            |                  |            |                  |               |                   |          |                         |                    | ~.               |                          |
| 6               |                                                                                         |              |                          | 1,00                        | S                 | Korpus 1 Klapp                                      | be nach unt                                  | en öffnend                           | 1R/12               | 20B/45T              |                    |            |                  | 68         | 5,71             | 685,71        | 1                 |          | 685,71                  | 685                | ,71              |                          |
|                 |                                                                                         |              |                          | 1.00                        | <u>_</u>          | besteht aus:                                        |                                              | 1000/467                             | *                   |                      |                    |            |                  |            |                  |               | 1                 |          |                         |                    |                  |                          |
| 0               |                                                                                         |              |                          | 1,00                        | 3                 | Korpus mit wit                                      | Offene Co                                    | 120D/451                             | obl                 |                      |                    |            |                  |            |                  |               | 1                 |          |                         |                    |                  |                          |
| 5               |                                                                                         |              |                          |                             |                   | Sockelvariante<br>Rückwand Farl                     | Drehfuß 1,<br>be: 419 - Bl                   | acing active<br>8cm<br>atenweiß      | CIII.               |                      |                    |            |                  |            |                  |               | 1                 |          |                         |                    |                  |                          |
| 10              |                                                                                         |              |                          | 1,00                        | S                 | Rückwandblen                                        | de mit Magi                                  | nethalteru                           | ng                  |                      |                    |            |                  | 8          | 7,39             | 87,39         | 1                 |          | 87,39                   | 87                 | ,39              |                          |
| 11              |                                                                                         |              |                          | 1,00                        | S                 | Einlegeboden 1                                      | 19 mm 60B/                                   | 45T                                  |                     |                      |                    |            |                  | 6          | 2,18             | 62,18         | 1                 |          | 62,18                   | 62                 | ,18              |                          |
| 12              |                                                                                         |              |                          |                             |                   | Korpusvariante                                      | Offene Ge                                    | hrung aufs                           | schl.               |                      |                    |            |                  |            |                  |               | 1                 |          |                         |                    |                  |                          |
| 13              |                                                                                         |              |                          | 1,00                        | S                 | Klappe 1R/120                                       | B *                                          |                                      |                     |                      |                    |            |                  |            |                  |               | 1                 |          |                         |                    |                  |                          |
| 14              |                                                                                         |              |                          |                             |                   | Klappe Anschla<br>Klappe Farbe:<br>Klappe Griff: 97 | ag: U<br>419 - Blüter<br>7 - Pushbes         | weiß<br>chlag                        |                     |                      |                    |            |                  |            |                  |               | 1                 |          |                         |                    |                  |                          |
| 15              |                                                                                         |              |                          | 1,00                        | S                 | Einlegeboden 1                                      | 19 mm 60B/                                   | 45T                                  |                     |                      |                    |            |                  | 6          | 2,18             | 62,18         | 1                 |          | 62,18                   | 62                 | .18              |                          |
| 16              |                                                                                         |              |                          |                             |                   | Korpusvariante                                      | : Offene Ge                                  | hrung aufs                           | schl.               |                      |                    |            |                  |            |                  |               | 1                 |          |                         |                    |                  |                          |
| 17              |                                                                                         |              |                          | 1,00                        | S                 | Korpus 2 Schu                                       | bkästen 1R                                   | /100B/451                            | Г                   |                      |                    |            |                  | 93         | 1,09             | 931,09        | 1                 |          | 931,09                  | 931                | ,09              |                          |
| 18              |                                                                                         |              |                          |                             |                   | besteht aus:                                        |                                              |                                      |                     |                      |                    |            |                  |            |                  |               | 1                 |          |                         |                    |                  |                          |
| 19              |                                                                                         |              |                          | 1,00                        | S                 | Korpus 1R/100                                       | B/45T *                                      |                                      |                     |                      |                    |            |                  |            |                  |               | 1                 |          |                         |                    |                  |                          |
| 20              |                                                                                         |              |                          |                             |                   | Korpusvariante<br>Sockelvariante                    | : Offene Ge<br>Drehfuß 1,                    | hrung aufs<br>8cm                    | schl.               |                      |                    |            |                  |            |                  |               | 1                 |          |                         |                    |                  |                          |
| 21              |                                                                                         |              |                          | 1 00                        | S                 | Schubkasten 0                                       | 5R/100B/4                                    | 5T *                                 |                     |                      |                    |            |                  |            |                  |               | 1                 |          |                         |                    |                  |                          |
| 22              |                                                                                         |              |                          | 1,00                        |                   | Schubkasten F<br>Schubkasten G                      | arbe: 419 -<br>Griff: 97 - Pu                | Blütenwei<br>shbeschla               | iß<br>ag            |                      |                    |            |                  |            |                  |               | 1                 |          |                         |                    |                  |                          |
|                 |                                                                                         |              |                          |                             |                   | Farbe Schubka                                       | stenzarge:                                   | 419 - Blüt                           | enwei               | ß                    |                    |            |                  |            |                  |               |                   |          |                         |                    |                  |                          |
| 23              |                                                                                         |              |                          | 1,00                        | S                 | Mehrpreis Zarg                                      | Vehrpreis Zargenlackierung                   |                                      |                     |                      |                    |            |                  | 4          | 0,34             | 40,34         | 1                 |          | 40,34                   | - 40               | ,34              |                          |
| 24              |                                                                                         |              |                          | 1,00                        | S                 | Schubkasten 0                                       | ,5R/100B/4                                   | 5T *                                 | _                   |                      |                    |            |                  |            |                  |               | 1                 |          |                         |                    |                  |                          |
| 25              |                                                                                         |              |                          |                             |                   | Schubkasten F<br>Schubkasten C<br>Farbe Schubka     | arbe: 419 -<br>Griff: 97 - Pu<br>astenzarge: | Blütenwei<br>shbeschla<br>419 - Blöt | iiš<br>ag<br>enweil | R                    |                    |            |                  |            |                  |               | 1                 |          |                         |                    |                  |                          |
| 26              |                                                                                         |              |                          | 1.00                        | S                 | Mehrpreis Zaro                                      | enlackierun                                  | a                                    | Shiwell             |                      |                    |            |                  | 4          | 0.34             | 40.34         | 1                 |          | 40.34                   | 40                 | 34               |                          |
| 27              |                                                                                         |              |                          | 1,00                        | S                 | Regal, 10 mm                                        | 4R/20B/34                                    | s<br>/T                              |                     |                      |                    |            |                  | 36         | 4.71             | 364.71        | 1                 |          | 364.71                  | 364                | .71              |                          |
| A Deal          | tollung 🔺                                                                               | Kontrolla    | Cutran                   | Altornati                   | u conte           | Text                                                | Heberechtik                                  | Rabałt %                             |                     | Zwischen-            | البيار             | F N-4      | ~                | 4,999.9    | 9                | •             |                   |          |                         |                    |                  |                          |
| Des             | cenariy T                                                                               | Nonuolle P   | ntern                    | Alternati                   | • Suride          | ne formatieren                                      | Geberschilt                                  | Positions-                           | <u>.</u>            | summe 1<br>Zwischer- | Neue N             | eue        |                  | A 000 0    |                  | <u>ŏ</u>      |                   |          |                         |                    |                  |                          |
| Pos.            | •Nr. P                                                                                  | osNr. ₱ 🛓    | = ein/aus                | Bedarf                      | Berech            | nung Langtext                                       | Internzeile                                  | Aufmaß                               |                     | summe 2              | <u>S</u> eite Z    | eile Brutt | 0.               | 4.000,0    | 3                | •             |                   |          |                         |                    |                  |                          |